В правильном отчете (финансовом, научно-исследовательском, управленческом и т.п.) важны не только цифры. Отчет должен быть наглядным. Чтобы из него можно было понять динамику прибыли, структуру доходов, увидеть отклонения плана от факта. Такой отчет можно составить с помощью Excel.

При построении аналитических отчетов содержащих финансовые показали в Excel предусмотрено достаточное количество стандартных способов визуализации значений данных показателей.

В этом примере рассмотрим стандартный функционал Excel, позволяющий создать график-индикатор наглядный форме В диаграммы-термометра (рис. 1). Диаграмма такого вида может иметь несколько областей, отражающих различную качественную характеристику показателя (красная, голубая и области). Α зеленая также индикатор фактического состояния (желтая полоса).

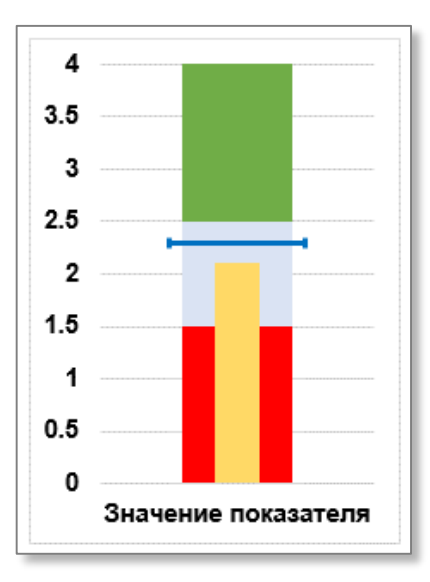

Рисунок 1

В (и только) часто используются финансовом анализе не нормированные показатели, отражающие эффективность какого-либо процесса. На примере финансового коэффициента текущей ликвидности рассмотрим способ построения диаграммы-термометра (рис. 2). Значение коэффициента текущей ликвидности может варьировать по отраслям и видам деятельности. В мировой практике оптимальным считается значение коэффициента в диапазоне от 1,5 до 2,5.

Наличие нескольких областей возможных значений рассматриваемого показателя является наилучшей возможностью визуализации текущих значений с помощью диаграммы-термометра.

1

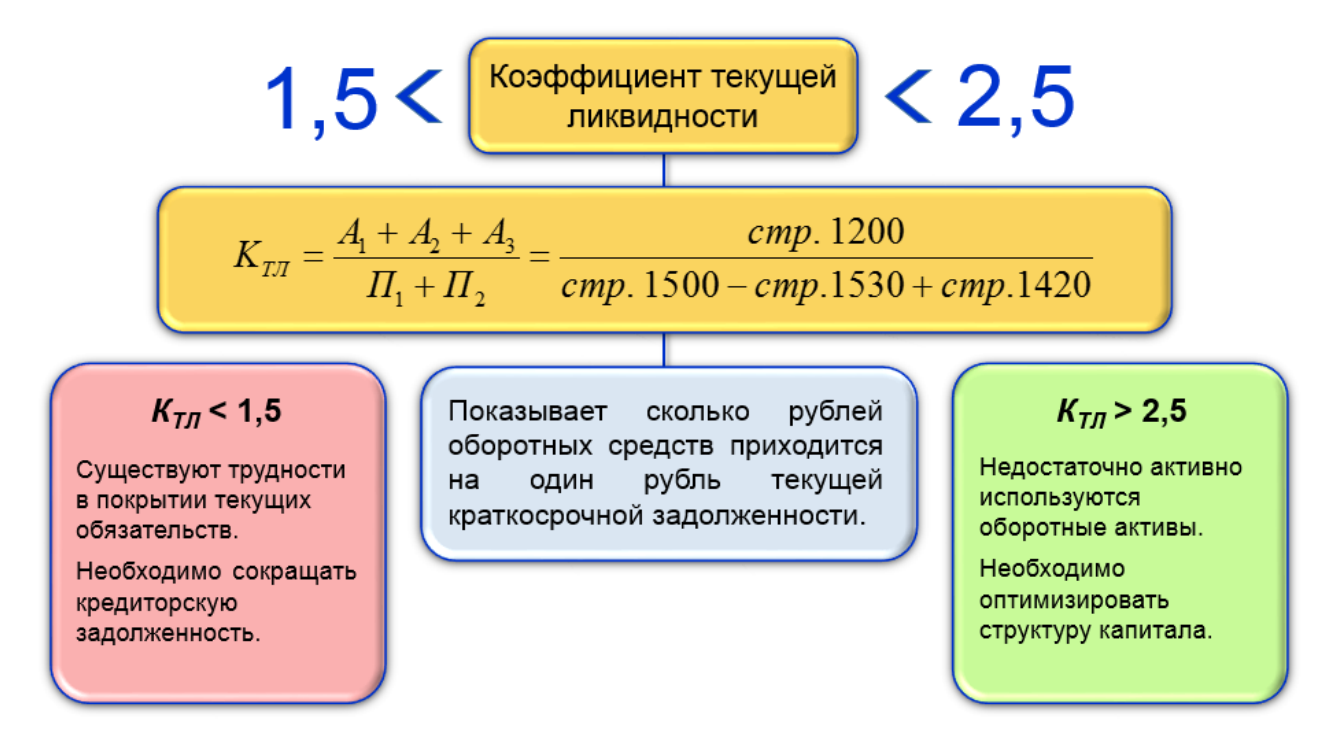

Рисунок 2 – Характеристика коэффициента текущей ликвидности

Диаграмма-термометр строится в несколько этапов.

На первом этапе создаем таблицу данных с указанием пределов возможных значений рассматриваемого показателя (рис. 3).

| A | А | В                    | С                      | D |
|---|---|----------------------|------------------------|---|
| 1 |   |                      |                        |   |
| 2 |   |                      | Значение<br>показателя |   |
| 3 |   | Нижнее значение      | 1.5                    |   |
| 4 |   | Оптимальное значение | 1.0                    |   |
| 5 |   | Верхнее значение     | 2.5                    |   |
| 6 |   | Фактическое значение | 1.0                    |   |
| 7 |   | Целевое значение     | 2.3                    |   |
| 8 |   |                      |                        |   |

Рисунок 3 – Исходные данные

Выделяем исходные данные, переходим на вкладку ВСТАВКА, выбираем Гистограмму с накоплением (рис. 4).

| ФА                                 | йл гл     | АВНАЯ ВСТАВКА | PA3METKA         | СТРАНИЦЫ    | ΦΟΡΜ          | /ЛЫ | ДАННЫЕ   | РЕЦЕ       | НЗИРОВА | НИЕ В         |
|------------------------------------|-----------|---------------|------------------|-------------|---------------|-----|----------|------------|---------|---------------|
|                                    | <u>\$</u> | <b>!</b> ?    | Ŵ                | 3           |               | ?   |          | *          |         |               |
| Сводная Рекомендуемые Таблица Илли |           |               | Иллюстрации<br>• | Приложения  | Рекомендуемые |     | тистогра |            |         | Power<br>View |
| таолица сводные таолицы<br>Таблицы |           |               |                  |             | Anarpar       |     |          |            |         | Отчеты        |
| ВЗ ▼ : Х ✓ ƒҳ Нижі                 |           |               |                  | ее значение |               |     | Объемна  |            |         |               |
|                                    | А         | В             |                  | С           |               | D   | เกิด     | afi        | aa      | н             |
| 1                                  |           |               |                  |             |               |     |          | HD.        | 40      |               |
|                                    |           |               |                  | Значени     | le            |     | โกเสา    |            |         |               |
| 2                                  |           |               |                  | показате    | กя            |     | 11.      |            |         |               |
| з                                  |           | Нижнее значе  | ние              | 1.5         |               |     |          |            |         | _             |
| 4                                  |           | Оптимальное   | значение         | 2.0         |               |     | Шып Друг | ие гистогр | аммы    |               |
| 5                                  |           | Верхнее значе | ение             | 2.5         |               |     |          |            |         |               |
| 6                                  |           | Фактическое   | значение         | 1.0         |               |     |          |            |         |               |
| 7                                  |           | Целевое знач  | ение             | 2.3         |               |     |          |            |         |               |
| 8                                  |           |               |                  |             |               |     |          |            |         |               |

Рисунок 4 – Выбор диаграммы

На экране появилась следующая диаграмма (рис. 5).

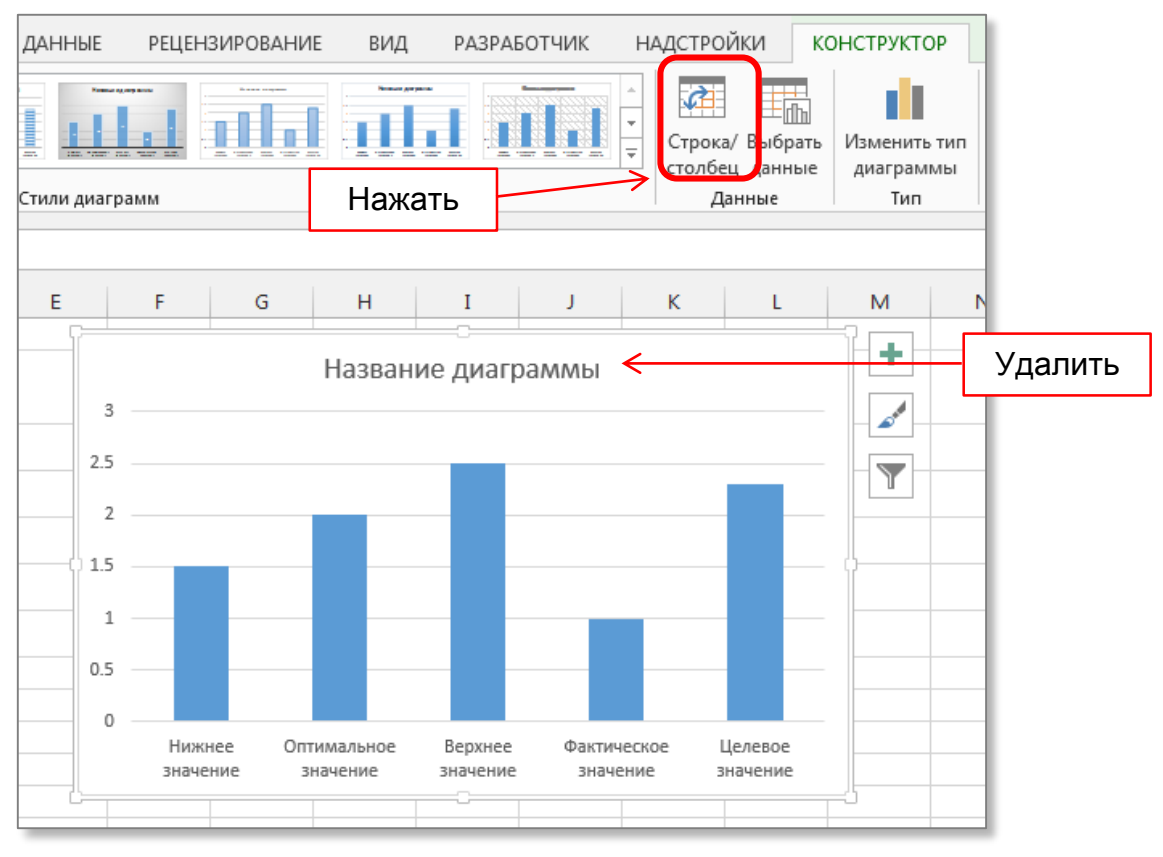

Рисунок 5 – Визуализация исходных данных

Выделяем диаграмму. Транспонируем строки и столбцы с помощью кнопки **Строка/столбец** на вкладке **КОНСТРУКТОР** (рис. 5). В результате столбцы диаграммы расположились друг под другом (рис. 6).

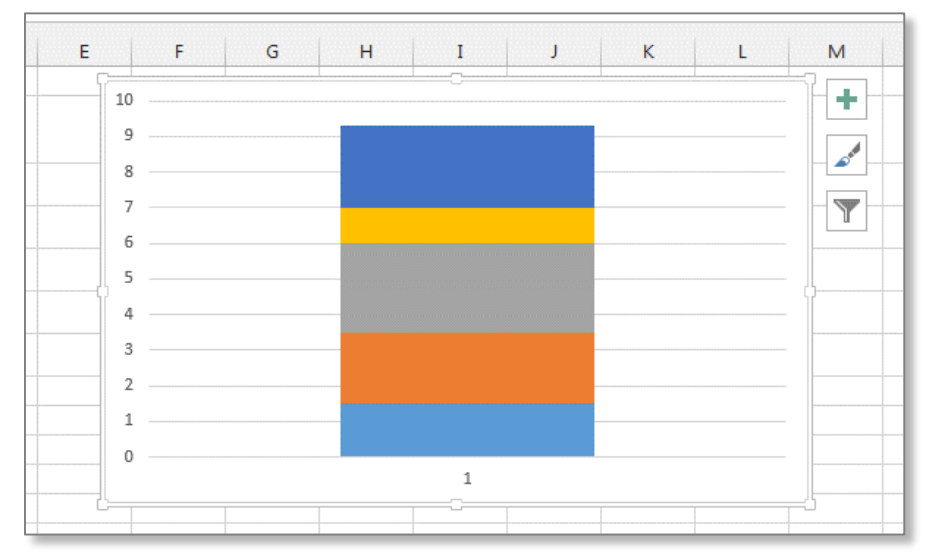

Рисунок 6 – Транспонирование столбцов диаграммы

Настраиваем цветовую заливку столбиков в соответствии с цветовой схемой исходных данных. Для этого выделяем прямоугольник правой кнопкой мыши в экспресс-панели выбираем нужный цвет заливки (рис. 7).

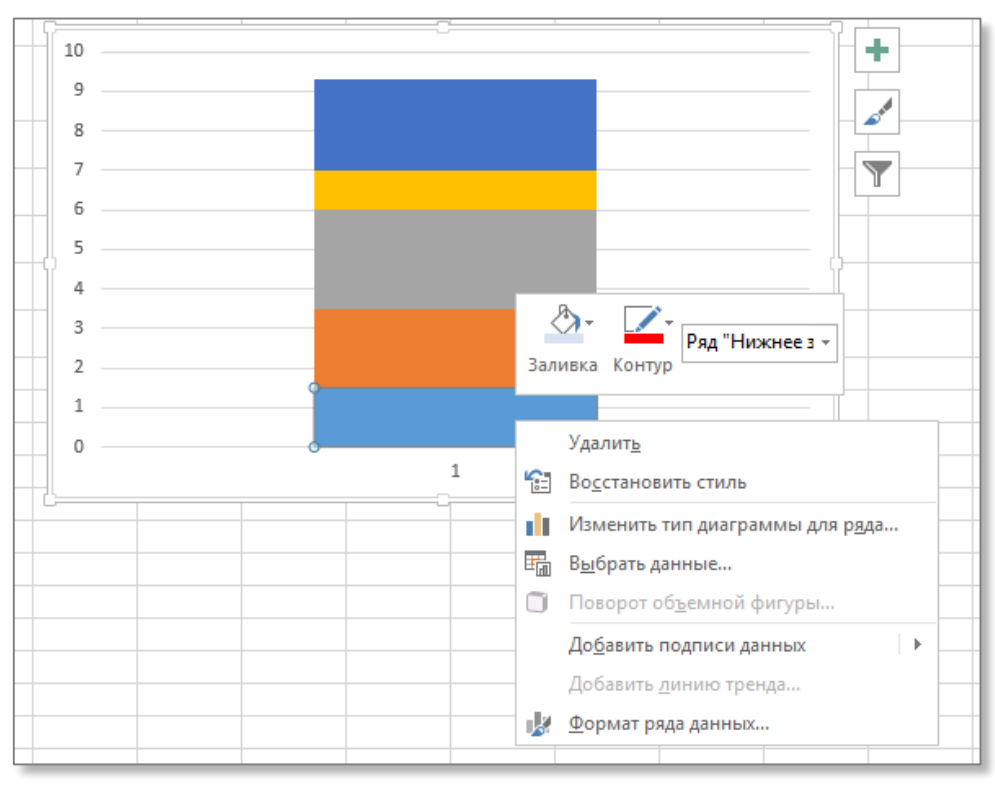

Рисунок 7 – Изменение цветовой схемы диаграммы

После окрашивания прямоугольников в соответствии со смыслом нормированных зон, сужаем диаграмму по ширине. Устанавливаем название столбца – «Значение показателя» (рис. 8).

| A | В                    | С          | D   | E    | F      |
|---|----------------------|------------|-----|------|--------|
|   |                      |            |     |      |        |
|   |                      | Значение   | 9   |      |        |
| 2 |                      | показателя | 8   |      |        |
| 3 | Нижнее значение      | 1.5        | 7   |      |        |
| 1 | Оптимальное значение | 1.0        | 6   |      |        |
| 5 | Верхнее значение     | 2.5        | 5   |      |        |
| 5 | Фактическое значение | 1.0        | 3 - |      |        |
|   | Целевое значение     | 2.3        | 2   |      | 92222g |
|   |                      |            | 1 – |      |        |
|   |                      |            | 0   |      |        |
| 0 |                      |            | Ū   | Знач | чение  |
| 1 |                      |            |     | пока | зателя |
| 2 |                      |            |     |      |        |
| 2 |                      |            |     |      |        |

Рисунок 8 – Промежуточный вид диаграммы

На **втором этапе** создаем ось термометра. Выделяем прямоугольник, соответствующий фактическому значению (рис. 9). Открываем его свойства (Ctrl+1 или *Формат ряда данных* ... правой кнопкой мыши).

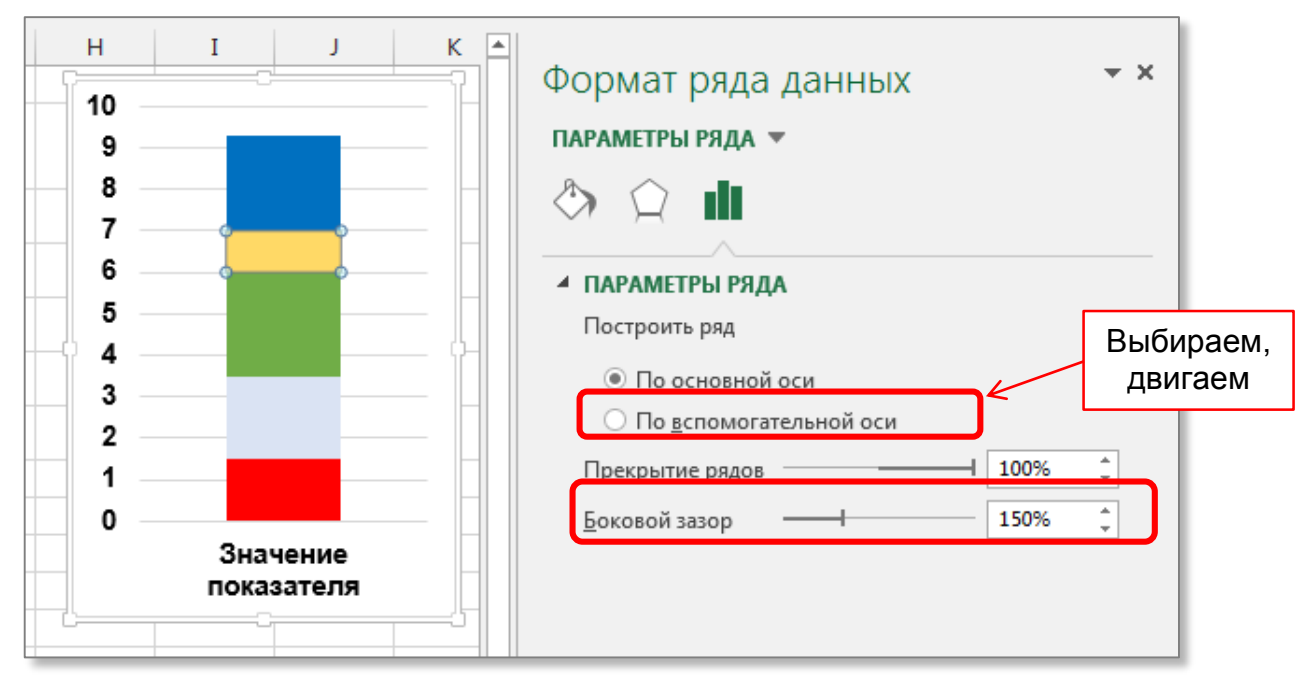

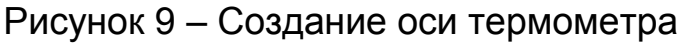

В окне параметров выбираем переключатель **По вспомогательной** оси и увеличиваем значение **Базовый зазор** придавая необходимую ширину оси термометра. В результате диаграмма принимает как на рисунке 10.

| A  | Α | В                    | С                      | D | E       | F    | G   |
|----|---|----------------------|------------------------|---|---------|------|-----|
| 1  |   |                      |                        | • |         |      | 1.0 |
| 2  |   |                      | Значение<br>показателя | 8 |         |      | 1.0 |
| з  |   | Нижнее значение      | 1.5                    | 7 |         |      |     |
| 4  |   | Оптимальное значение | 2.0                    | 5 |         |      | 0.8 |
| 5  |   | Верхнее значение     | 2.5                    | 4 |         |      | 0.6 |
| 6  |   | Фактическое значение | 1.0                    | 3 | _       |      | 0.4 |
| 7  |   | Целевое значение     | 2.3                    | 2 | _       |      | 0.2 |
| 8  |   |                      |                        | 1 | _       |      |     |
| 9  |   |                      |                        | 0 |         |      | 0.0 |
| 10 |   |                      |                        |   | Значен  | ние  |     |
| 11 |   |                      |                        |   | показат | геля |     |
| 12 |   |                      |                        |   |         |      |     |

Рисунок 10 – Диаграмма с настроенной осью термометра

На **третьем этапе** устанавливаем планку целевого значения. Данный элемент появляется при планировании финансово-хозяйственной деятельности предприятия. Так, например, финансовый менеджер осуществляя планирование может задать показателю определенные целевые ориентиры (прогнозные значения).

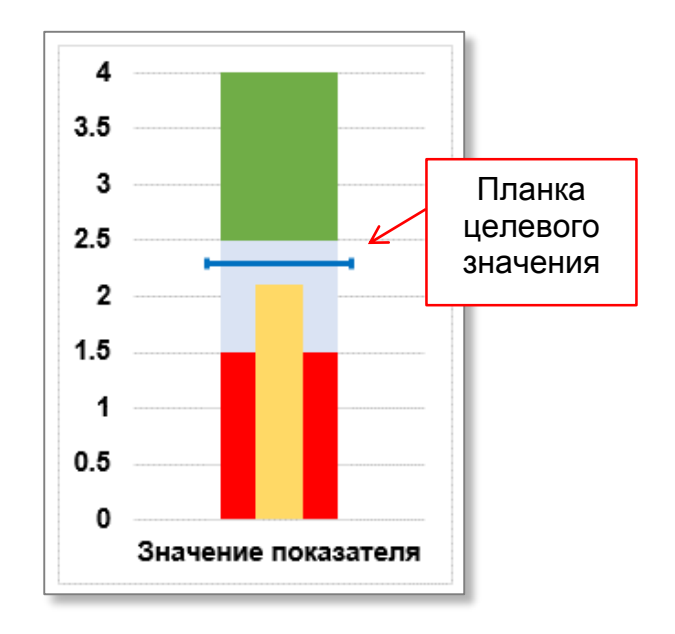

## Рисунок 11

Визуализация таких плановых ориентиров может быть реализована с помощью планки целевого значения (рис. 11).

Для реализации этого решения выделяем синий прямоугольник правой кнопкой мыши, в раскрывшемся меню выбираем **Изменить тип диаграммы ряда**. В нижней части диалогового окна устанавливаем тип диаграммы **Точечная** (рис. 12).

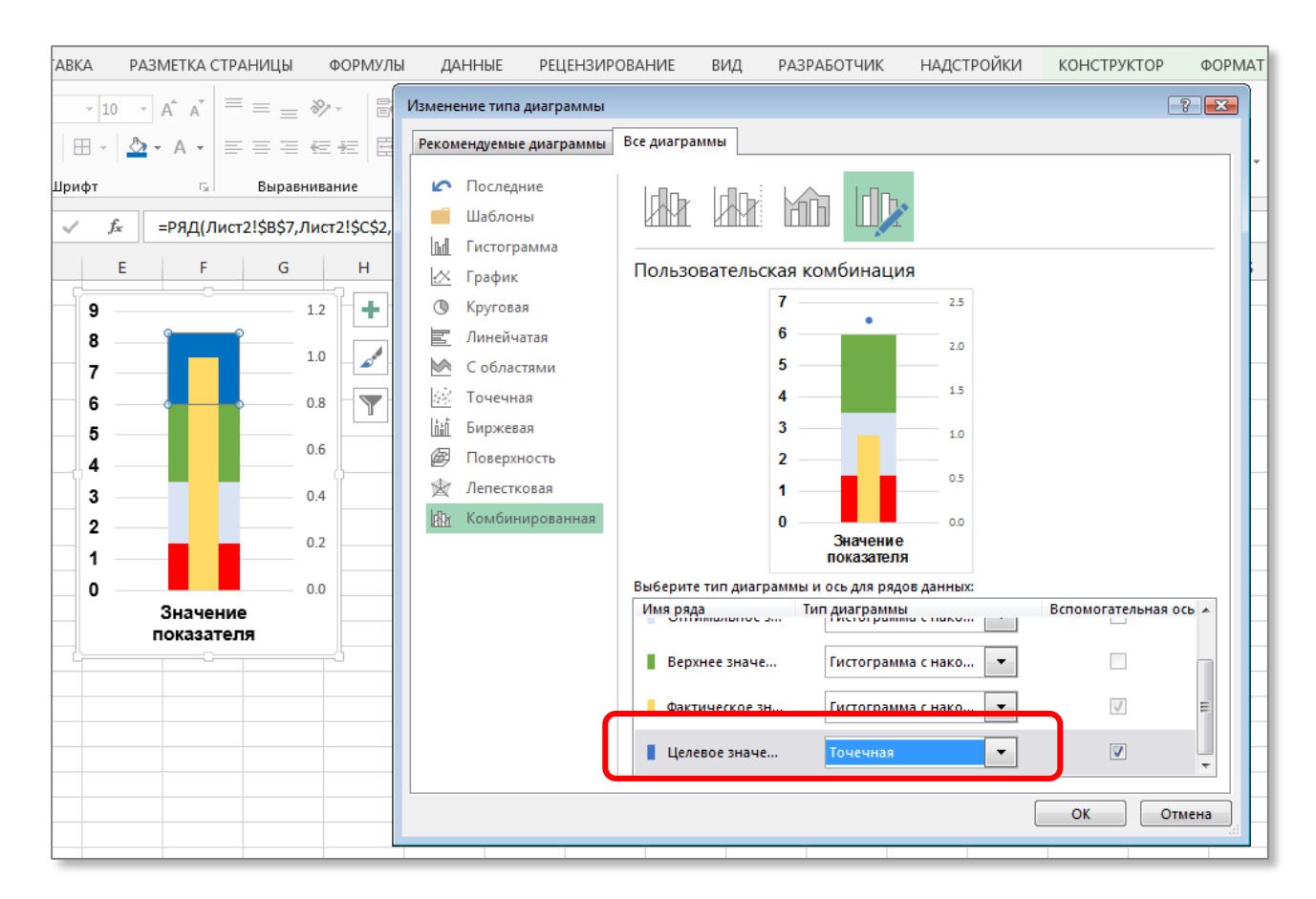

Рисунок 12 – Построение планки целевого значения

В **Excel 2010** в разделе **Изменение типа диаграммы** выбрать диаграмму **Точечная с маркерами**.

В результате этих действий синий прямоугольник преобразовался в точку (или другую фигуру) (рис. 13).

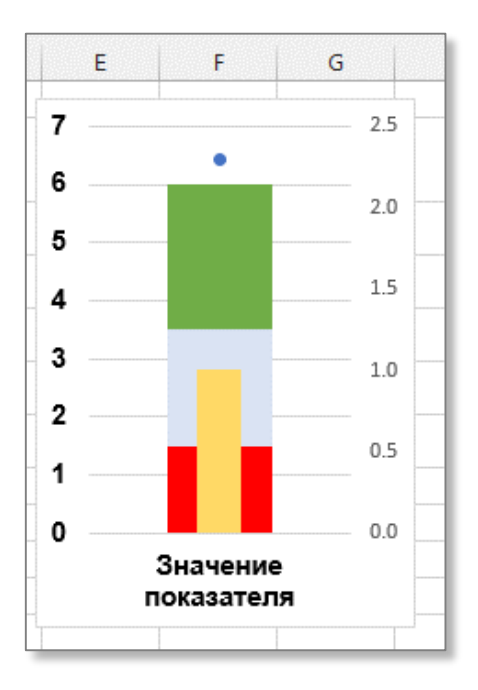

Рисунок 13 – Преобразование планки целевого значения

Выделяем синюю точку. Переходим на вкладку КОНСТРУКТОР выбираем элемент диаграммы Относительная погрешность (рис. 14).

| ФАЙЛ ГЛАВНАЯ ВСТАВКА                                    | РАЗМЕТКА СТРАНИЦЫ                           | ФОРМУЛЫ                | ДАННЫЕ      | РЕЦЕНЗИРОВАНИ | е вид | РАЗРАБОТЧИК  | НАДСТРОЙ                                                           | КИ КОНСТРУКТОР                        |
|---------------------------------------------------------|---------------------------------------------|------------------------|-------------|---------------|-------|--------------|--------------------------------------------------------------------|---------------------------------------|
| Добавить элемент Экспресс-<br>диаграммы т макет измет ч |                                             |                        |             |               |       |              | <ul> <li>▲</li> <li>↓</li> <li>Строка/</li> <li>столбец</li> </ul> | Выбрать Изменить тип данные диаграммы |
| In <u>O</u> си                                          | •                                           |                        | Стили диагр | амм           |       |              | Дан                                                                | ные Тип                               |
| II Названия осей                                        | ►<br>=РЯД(Лист2!\$B\$7,Ли                   | іст2!\$C\$2,Лист       | 2!\$C\$7,5) |               |       |              |                                                                    |                                       |
| Название диаграммы                                      |                                             | К                      | L           | MN            | 0     | P O          | R                                                                  | S T U                                 |
| На подписи данных                                       |                                             |                        | _           |               | 7     | 0            | 20                                                                 |                                       |
| Парлица данных                                          |                                             |                        |             |               | 1     |              | 5.0                                                                |                                       |
| ш Пр <u>едел</u> погрешностей                           |                                             |                        |             |               | 6 —   |              | 2.5                                                                | A                                     |
| ан <u>с</u> егка<br>— П. Ле <u>г</u> енда               | на стандартная по                           | гре <u>ш</u> ность     |             |               | 5     | 1994<br>1994 | 2.0                                                                |                                       |
| ици Линии Тренда                                        | 5%<br>₩ <sup>19</sup> <u>О</u> тносительная | погрешность            |             |               | 3     |              | 1.5                                                                |                                       |
| № Полосы повышения и понижения                          | σ                                           |                        |             |               | 2     |              | 1.0                                                                |                                       |
| 7                                                       | т <u>индартное о</u> т                      | клонение               |             |               | 1     |              | 0.5                                                                |                                       |
| 8                                                       | Дополнительные п                            | <u>а</u> раметры преде | ела погрешн | остей         |       |              |                                                                    |                                       |
| 10                                                      |                                             |                        |             |               | 0     | Значение     | 0.0                                                                |                                       |
| 11                                                      |                                             |                        |             |               |       | показателя   |                                                                    |                                       |
| 12                                                      |                                             |                        |             |               |       |              |                                                                    |                                       |

Рисунок 14 – Настройка планки целевого значения

В **Excel 2010** переходим на вкладку **МАКЕТ** в группе **Анализ** выбираем **Планки погрешностей с относительными ошибками**.

У синей точки появились «усы», наглядно показывающие дисперсию (вариацию) разброса. Выделяем мышью вертикальные планки и удаляем

их клавишей Del, а горизонтальные настраиваем, выбирая в контекстном меню **Формат предела погрешностей** (рис. 15).

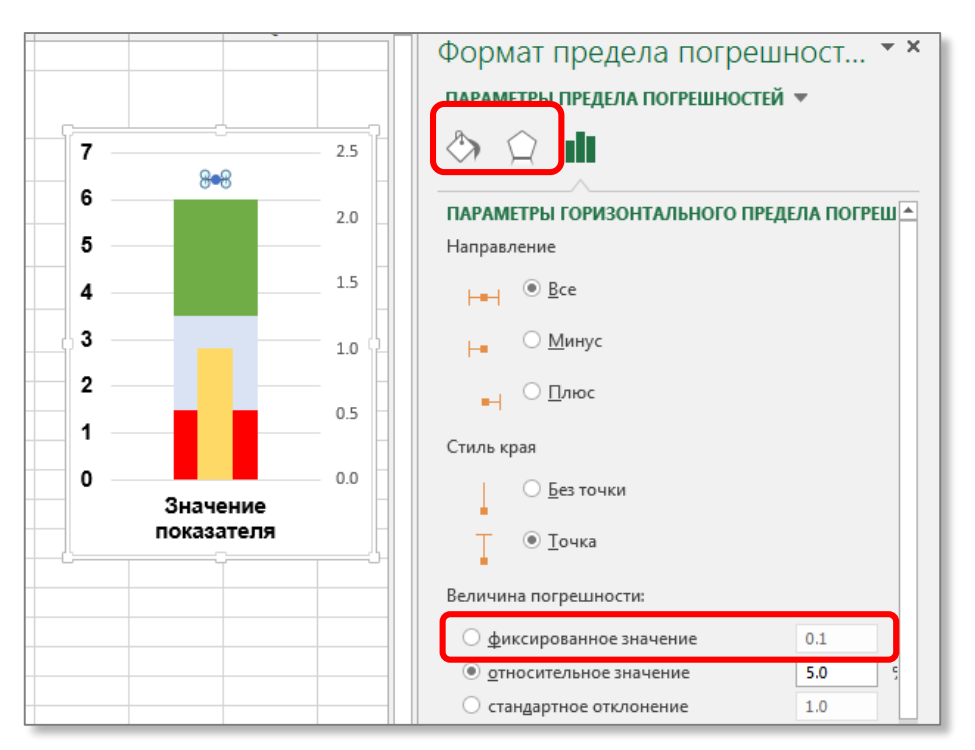

Рисунок 15 – Установка параметров планки целевого значения

В окне свойств горизонтальных планок в разделе **Величина погрешности** выбираем **Фиксированное значение** из диапазона 0,2-0,4 в зависимости от ширины индикатора (рис. 15).

Переключаясь на раздел Заливка и границы устанавливаем цвет целевой планки, а также по желанию отключаем маркер (рис. 16).

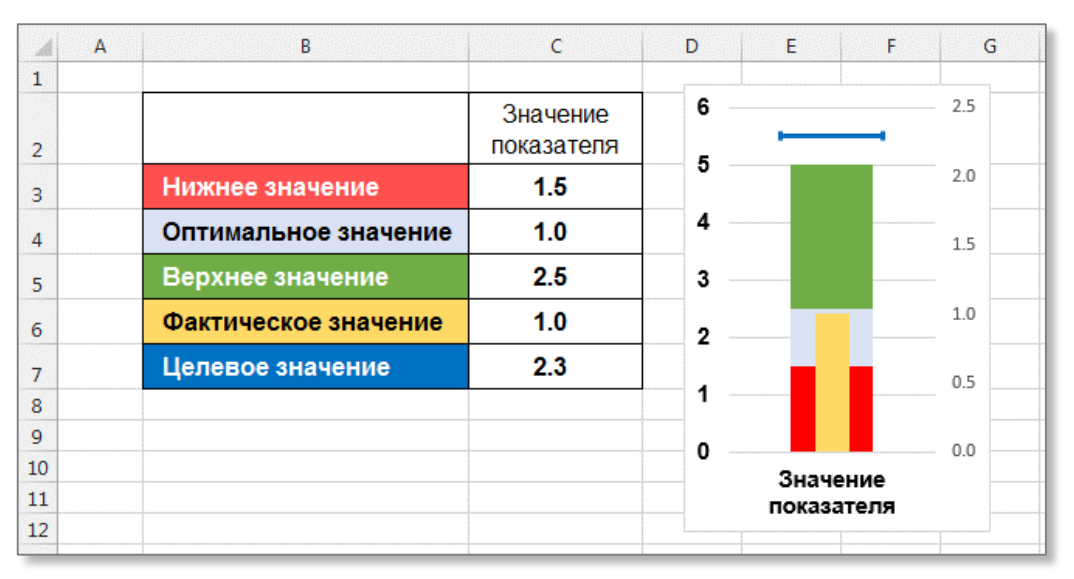

Рисунок 16 – Окончательный вид планки целевого значения

На заключительном этапе выделяем правую дополнительную числовую ось и удаляем ее нажимая клавишу Del. Для левой числовой оси устанавливаем значения Границы и Единицы измерения (рис. 17).

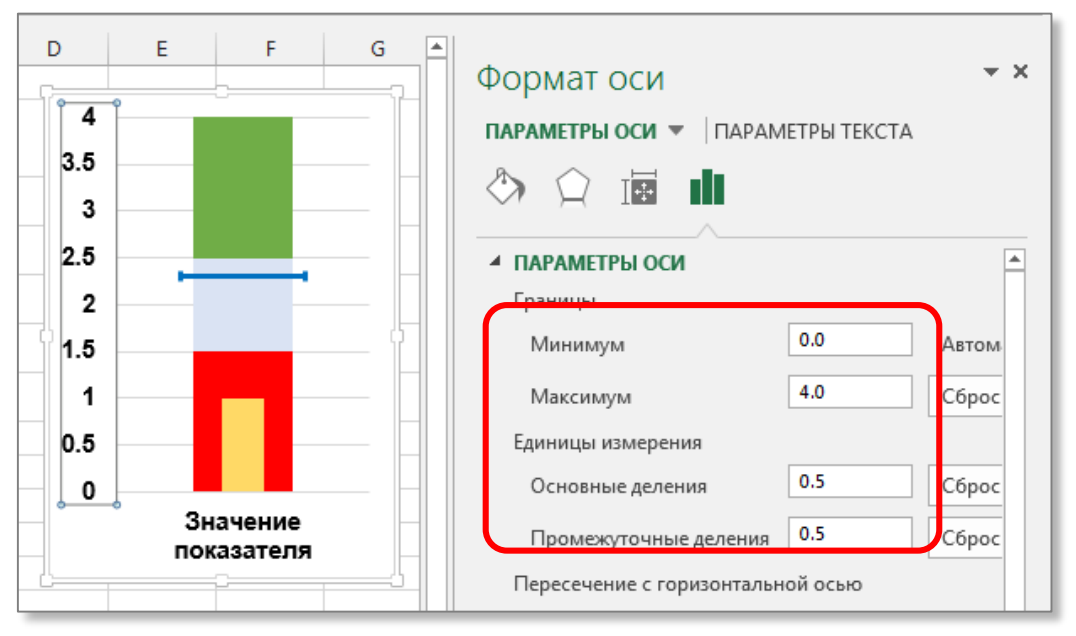

Рисунок 17 – Настройка основной оси диаграммы

В **Excel 2010** в контекстном меню выбираем **Формат оси**, в диалоговом окне **Параметры оси** устанавливаем переключатель **Фиксированное** и задаем минимальное/максимальное значения.

Окончательный вид диаграммы-термометра показан на рисунке 18.

| A  | В                    | С                      | D        | E F      | G  |
|----|----------------------|------------------------|----------|----------|----|
| 2  |                      | Значение<br>показателя | 4<br>3.5 |          |    |
| 3  | Нижнее значение      | 1.5                    | 3        |          |    |
| 4  | Оптимальное значение | 1.0                    | 2.5      |          |    |
| 5  | Верхнее значение     | 2.5                    | 2        |          |    |
| 6  | Фактическое значение | 2.1                    | 1.5      |          |    |
| 7  | Целевое значение     | 2.3                    | 1 -      |          |    |
| 8  |                      |                        | 0.5      |          |    |
| 9  |                      |                        | 0        |          |    |
| 10 |                      |                        |          | Значени  | e  |
| 11 |                      |                        |          | показате | пя |

Рисунок 18 – Диаграмма - термометр

В заключение отметим, что областей нормирующих качественных характеристики показателя может больше трех, а параметр цели может отсутствовать если требование задачи (ситуации) не предполагает таких целей.

## Использованные источники

- 1. Michael Alexander, John Walkenbach Excel Dashboards and Reports.
- 2. Планета Excel http://www.planetaexcel.ru/